## Basic Steps to follow for using the eDPO system

## STEP 1. Register as Administrator and wait for approval from DPO and Log in as Administrator

| G data protection office mauritius X | iak About the Office x 🕨 Data Protection Office x +                                                                                                    | v - Ø      |
|--------------------------------------|----------------------------------------------------------------------------------------------------|------------|
| ← → C 🗎 dpo.govmu.org/               | dpoPiortal/pages/Home.shtml                                                                                                    | • E \$ 0 0 |
| DPO<br>Q                             | DPO PORTAL                                                                                                    | LOGOUT     |
| Swan Life Ltd<br>⊘ Homo              | Eack                                                                                                    |            |
| Manage Organisations                 | Organisation(s) under your management                                                                                                    |            |
| 2 Controller                         | + New Organisation                                                                                                    |            |
| Q Processor                          | Organisation Name Business Registration No. Certificate of Incorporation Validation Date Termination Date Edit File(s) Update No. Validation Date Edit File(s) Representative(s) |            |
| D Complaints                         | No records found.                                                                                                    |            |
| \$ Transactions                      | « < > » <b>10 v</b>                                                                                                    |            |
|                                      |                                                                                                    |            |
|                                      |                                                                                                    |            |
|                                      |                                                                                                    |            |
|                                      |                                                                                                    |            |
|                                      |                                                                                                    |            |
|                                      |                                                                                                    |            |
|                                      |                                                                                                    |            |
|                                      |                                                                                                    |            |
|                                      |                                                                                                    |            |

## STEP 2. ADD organisation to manage

| G data protection office mauritius ⊂ X ↓ | About the Office X       | 10 Data Protection Office X | +                                     |     |         | ~ - ø ×                     |
|------------------------------------------|--------------------------|-----------------------------|---------------------------------------|-----|---------|-----------------------------|
| ← → C 🔒 dpo.govmu.org/dpo                | oPortal/pages/Home.xhtml |                             |                                       |     |         | • @ ★ ■ 🥥 I                 |
| DPO                                      | DPO PORTAL               | $\geq$                      | $\leq$                                | T Y |         | LOGOUT                      |
| 8                                        |                          | >                           | $\rightarrow \rightarrow \rightarrow$ |     |         | Z                           |
|                                          | Back                     | Organisation Detail         |                                       |     | ×       |                             |
| E Home                                   |                          |                             | Distilution (Stand                    |     |         |                             |
| Manage Organisations                     | Organisation(s) ι        |                             |                                       |     |         |                             |
| Q Controller                             | + New Organisation       | Postcode:                   | Postcode                              | ~   |         |                             |
| Q. Processor                             | Organisation Name        | Validation Date:            | 14/11/2022                            | e   | File(s) | Update<br>Representative(s) |
| Q Complaints                             | No records found.        | End Date:                   |                                       | 8   |         |                             |
| \$ Transactions                          | _                        | Remarks:                    |                                       | C2  |         |                             |
|                                          |                          |                             |                                       |     |         |                             |
|                                          |                          |                             | ( 900 characters remaining )          |     | - 1     |                             |
|                                          |                          |                             | 🛱 Save 🗙 Desactivate                  |     |         |                             |
|                                          |                          |                             |                                       |     |         |                             |
|                                          |                          |                             |                                       |     |         |                             |
|                                          |                          |                             |                                       |     |         |                             |
|                                          |                          |                             |                                       |     |         |                             |
|                                          |                          |                             |                                       |     |         |                             |

STEP 3. ADD new representative or click on update representative for the organisation

| G data protection office mauritius - X | 😹 About the Office 🛛 🗙    | 10 Data Protection Office X | +                                   |                  |                  |      |         |                             |       |
|----------------------------------------|---------------------------|-----------------------------|-------------------------------------|------------------|------------------|------|---------|-----------------------------|-------|
| ← → C 🔒 dpo.govmu.org/d                | dpoPortal/pages/Homexhtml |                             |                                     |                  |                  |      |         |                             | • ⊮ ☆ |
| PPO                                    | DPO PORTAL                |                             |                                     |                  | X                |      |         |                             |       |
|                                        | e Back                    |                             |                                     |                  |                  |      |         |                             |       |
| ⊞ Home                                 | Organisation(s) un        | nder your management        |                                     |                  |                  |      |         |                             |       |
| Q. Controller<br>Q. Processor          | Organisation Name         | Business Registration No.   | Certificate of Incorporation<br>No. | Validation Date  | Termination Date | Edit | File(s) | Update<br>Representative(s) |       |
| Q. Complaints                          | .td                       | COG                         | C.                                  | 13/11/2022       |                  | 0    | D       | *                           |       |
|                                        |                           |                             | ~                                   | > >> 10 <b>v</b> |                  |      |         |                             |       |
|                                        |                           |                             | G                                   |                  |                  |      |         |                             |       |
|                                        |                           |                             |                                     |                  |                  |      |         |                             |       |
|                                        |                           |                             |                                     |                  |                  |      |         |                             |       |
|                                        |                           |                             |                                     |                  |                  |      |         |                             |       |
|                                        |                           |                             |                                     |                  |                  |      |         |                             |       |

|                                      |                                     |                          |                        |   |         |              | •                 |
|--------------------------------------|-------------------------------------|--------------------------|------------------------|---|---------|--------------|-------------------|
| data protection office mauritius C X | 😹 About the Office 🛛 🗙 🛤            | Data Protection Office × | MauPass × +            |   |         |              | ~ - ø x           |
| > C 🔒 dpo.govmu.org/d                | dpoPortal/pages/organisations.xhtml |                          |                        |   |         |              | 🖻 🖈 🗖 🥥 E         |
| <b>DPO</b>                           | DPO PORTAL                          | 200                      |                        | T | $\leq$  | 1            | LOGOUT            |
| 8                                    | $\mathcal{I}$                       | >                        | $\rightarrow$          |   |         |              | $\langle \rangle$ |
| Home                                 |                                     | New Representative       |                        |   | ×       |              |                   |
| Manage Organisations                 | <ul><li>← Organis</li></ul>         | Existing Representative  | Add New Representative |   | i       |              |                   |
| Controller                           | S» Ltd                              | MNIC:                    | 0 <sup>.</sup> 20F     | a | End Dat | e Edit Files |                   |
| Processor                            |                                     | Passport No.(If          |                        |   |         |              |                   |
| Complaints                           |                                     | Foreigner):              |                        |   |         |              |                   |
| Transactions                         |                                     | Title: *                 | Select Title           | ~ |         |              |                   |
|                                      |                                     | Surname: *               | Mr<br>Misso            |   |         |              |                   |
|                                      |                                     | Other Name: *            | Mrs<br>Dr              |   |         |              |                   |
|                                      |                                     | Maiden Name:             |                        |   |         |              |                   |
|                                      |                                     | Lines (Cink Mounds on    |                        |   |         |              |                   |
|                                      |                                     |                          |                        |   |         |              |                   |
|                                      |                                     |                          |                        |   |         |              |                   |
|                                      |                                     |                          |                        |   |         |              |                   |

STEP 4. Representative has to log in with his Maupass Account (You need to have a Maupass account – username and password)

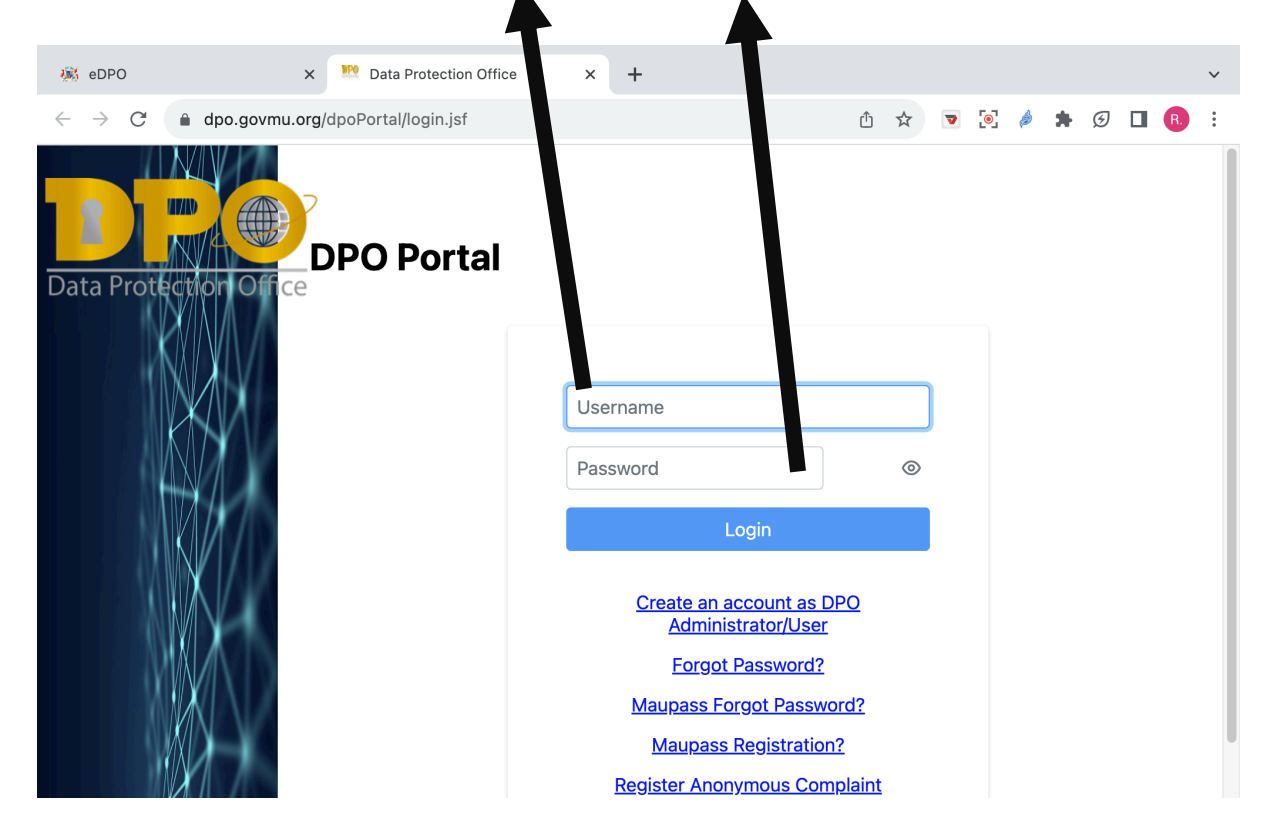

STEP 5 LINK certificate for existing controllers/processor if the certificate does not appear when the representative(with Maupass account) is logged in.

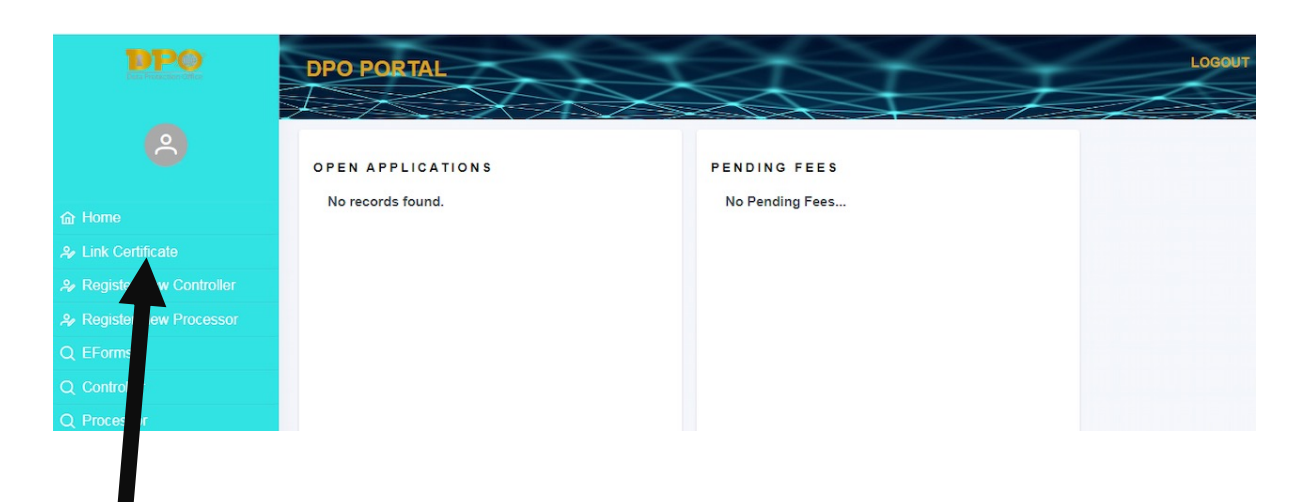

This function is used to link existing Certificates to a specific registered controller/processor. If the certificate number of a controller/processor does not

appear in the portal, choose the button Link Certificate on the left menu and input all relative details:

- 1. Certificate Number
- 2. Name Displayed on Certificate
- 3. Certificate start Date.

Note: If the certificate is already shown on the Dashboard under the 'Registered Certificate' section, user does not need to link certificate.

| יאסוז |                                |                    |   | 3   |
|-------|--------------------------------|--------------------|---|-----|
|       | Link Certificate               |                    |   | ×   |
|       | Organisation:                  |                    | ~ | dra |
|       | *Typed in Certificate Details. |                    |   |     |
|       | Certificate No.:               |                    |   |     |
|       | Name on Certificate:           |                    |   |     |
|       | Certificate Start Date:        | V Link Certificate |   |     |
|       |                                |                    |   | _   |

You should see your existing certificate in the administrator dashboard. STEP 6. LOG IN AS REPRESENTATIVE to submit eform(s) or new registration of controllers/processor and their renewal(s)

|                                      |                                                            |                                              |                                     |                    | (                    |
|--------------------------------------|------------------------------------------------------------|----------------------------------------------|-------------------------------------|--------------------|----------------------|
| G data protection office mauritius X | a About the Office x <sup>189</sup> Data Protection Office | × 😨 MauPass × +                              |                                     |                    | ν - σ x              |
| ← → C 🔒 dpo.govmu.org/dpo            | Portal/pages/Home.xhtml                                    |                                              |                                     |                    | ● @ ☆ Ⅱ 🥑 ፤          |
| <b>DPO</b>                           | DPO PORTAL                                                 |                                              |                                     |                    | LOGOUT               |
| <b>P</b><br>yfax                     |                                                            | $\rightarrow$                                | AL                                  | $\geq 1$           |                      |
| ක Home                               | EForms                                                     |                                              |                                     |                    |                      |
| ♣ Register New Controller            | + Transfer of Personal Data Ab                             | proad + Notification of Personal Data Breach | + Data Protection Impact Assessment | + Compliance Audit | + Certification Form |
| ≫ Register New Processor             | Reference ↑↓                                               | Category ↑↓                                  | Submitted Date ↓F                   | Status ↑↓          |                      |
| Q EForms                             |                                                            |                                              |                                     |                    | View Letter          |
| Q Controller                         | No records found.                                          |                                              |                                     |                    |                      |
| Q. Processor                         |                                                            | **                                           | < > >> 10 •                         |                    |                      |
| Q Complaints                         |                                                            |                                              |                                     |                    |                      |
| \$ Transactions                      |                                                            |                                              |                                     |                    |                      |
|                                      |                                                            |                                              |                                     |                    |                      |
|                                      |                                                            |                                              |                                     |                    |                      |
|                                      |                                                            |                                              |                                     |                    |                      |
|                                      |                                                            |                                              |                                     |                    |                      |
|                                      |                                                            |                                              |                                     |                    |                      |
|                                      |                                                            |                                              |                                     |                    |                      |
|                                      |                                                            |                                              |                                     |                    |                      |

Now refer to the DPO Portal guide for further details.